## ACCESS TO THE INTERNET

For optimum performance in AdvantageEDC, use Safari 3.1 (or higher). Previously, AdvantageEDC was only supported on Microsoft Internet Explorer versions 5.5 and higher. We now support Firefox 2.0+ and Safari 3.1+ browsers and Chrome. Although the system may be accessed using earlier versions of Internet Explorer, they are not supported and some fields and functions may not appear or work properly using these alternate browsers. If you are unsure about the browser version you are using, click the **Help** menu of your browser and select **About Internet Explorer/Mozilla Firefox/Safari.** A screen will display your browser version information. If no browser is installed on your machine, you should arrange to have an appropriate browser installed, and then proceed.

Please follow the links below based on the browser that you use.

**Internet Explorer users** 

**Firefox users** 

Safari users

iPhone/ iPad users

For Chrome Users

#### **1.0 For Internet Explorer 7 Users:**

With the enhanced security features of Internet Explorer 7, the following additional steps must be taken to configure your browser before accessing AdvantageEDC:

- 1. Open Internet Explorer 7.
- 2. Click on the **Tools** menu item.
- 3. Access the Internet Options.
- 4. Click on the **Privacy** tab.
- 5. Under the **Settings** section, set the vertical slider bar to Medium as shown below:

| Internet Options                                                                                                    | ? 🗙  |
|----------------------------------------------------------------------------------------------------|------|
| General Security Privacy Content Connections Programs Advar                                                                                                    | nced |
| Settings Select a setting for the Internet zone.                                                                                                    | _    |
| Medium         Blocks third-party cookies that do not have a compact privacy policy         Blocks third-party cookies that save information that can be used to contact you without your explicit consent         Restricts first-party cookies that save information that can be used to contact you without your implicit consent         Sites       Import         Adyanced       Default |      |
| Pop-up Blocker  Prevent most pop-up windows from  Settings                                                                                                    | 5    |
| Turn on Pop-up <u>B</u> locker                                                                                                    |      |
|                                                                                                    |      |
| OK Cancel App                                                                                                    | ly   |

6. Under the **Pop-up Blocker** section, click the check box that says **Turn on Pop-up Blocker** as shown below:

| Internet Options 🔹 👔 🔀                                                                                                    |
|----------------------------------------------------------------------------------------------------|
| General Security Privacy Content Connections Programs Advanced                                                                                                    |
| Settings Select a setting for the Internet zone.                                                                                                    |
| Medium         -       -         -       -         -       -         -       -         -       -         -       -         -       -         -       -         -       -         -       -         -       -         -       -         -       -         -       -         -       -         -       -         -       -         -       -         -       -         -       -         -       -         -       -         -       -         -       -         -       -         -       -         -       -         -       -         -       -         -       -         -       -         -       -         -       -         -       -         -       -         -       -         -       -         - |
| Pop-up Blocker         Image: Prevent most pop-up windows from appearing.         Image: Image: Prevent most pop-up Blocker         Image: Image: Prevent most pop-up Blocker                                                                                                    |
| OK Cancel Apply                                                                                                    |

7. Click on the button next to the checkbox named **Settings**. Add

<u>https://secure.emmes.com</u>, <u>https://pub.emmes.com/</u>, and <u>https://web.emmes.com</u> to the exceptions list for the pop-up blocker (see figure below) by typing in the URLs and clicking on **Add**. The URLs will get listed in the textbox entitled **Allowed** sites.

| Address of website to allow:                  |            |
|-----------------------------------------------|------------|
|                                               | Add        |
| Allowed sites:                                |            |
| pub.emmes.com<br>secure emmes.com             | Remove     |
| web.emmes.com                                 | Remove all |
|                                               |            |
| otifications and filter level                 |            |
| Play a sound when a pop-up is blocked.        |            |
| Show Information Bar when a pop-up is blocket | d.         |
| Filter level:                                 |            |
| Medium: Block most automatic pop-ups          |            |

- 8. Click on **Close**. This will return you to the **Internet Options** window.
- 9. Under the **Security** tab, select the zone that shows a globe labeled **Internet**.

10. Under the section titled **Security level for this zone**, set the vertical slider bar to Medium-high as shown below:

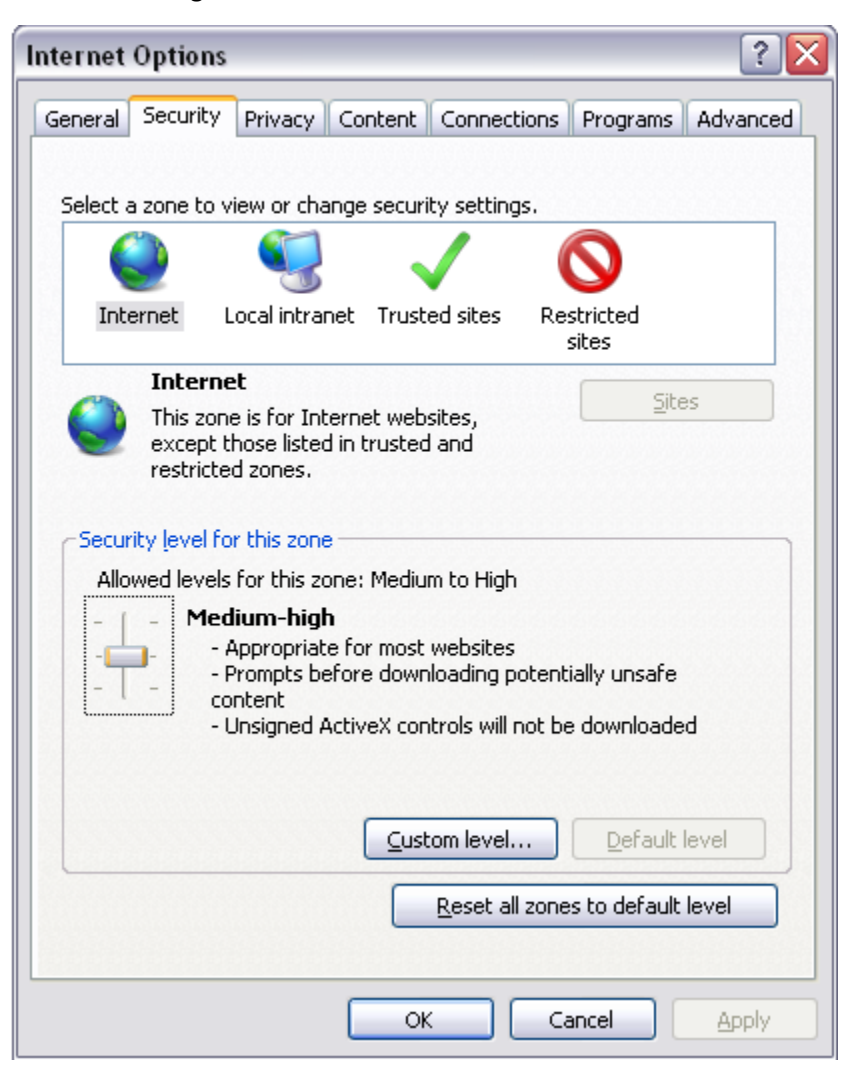

11. Click on the button **Custom level** (as shown below).

| Internet Options                                                                                                    |
|----------------------------------------------------------------------------------------------------|
| General Security Privacy Content Connections Programs Advanced                                                                           |
|                                                                                                    |
| Select a zone to view or change security settings.                                                                                       |
| 🕘 😼 🗸 🚫                                                                                                    |
| Internet Local intranet Trusted sites Restricted sites                                                                                   |
| Internet<br>This zone is for Internet websites,<br>except those listed in trusted and<br>restricted zones.                               |
| Allowed levels for this zone: Medium to High                                                                                             |
| - Appropriate for most websites<br>- Prompts before downloading potentially unsafe<br>- Unsigned ActiveX controls will not be downloaded |
| Custom level Default level                                                                                                    |
| Reset all zones to default level                                                                                                    |
|                                                                                                    |

 This opens up another window (see below). Scroll down to Scripting. Click Enable for the option titled Allow status bar updates via script. Click OK to return to the Security tab.

| Security Settings - Internet Zone                                                                                                    | X |
|----------------------------------------------------------------------------------------------------|---|
| C Settings                                                                                                    | _ |
| O Disable                                                                                                    |   |
| <ul> <li>Enable</li> </ul>                                                                                                    |   |
| O Prompt                                                                                                    |   |
| Scripting                                                                                                    |   |
| S Active scripting                                                                                                    |   |
| O Disable                                                                                                    |   |
|                                                                                                    |   |
| Prompt     The second second sec |   |
| Allow Programmatic clipboard access                                                                                                    |   |
|                                                                                                    |   |
|                                                                                                    |   |
| Orompu     Orompu                                                                                                    |   |
|                                                                                                    |   |
| Enable                                                                                                    |   |
| Allow websites to prompt for information using scripted wind?                                                                                                    |   |
|                                                                                                    |   |
| *Takes effect after you restart Internet Explorer                                                                                                    |   |
| Reset custom settings                                                                                                    |   |
| Reset to: Medium-high (default)                                                                                                    |   |
|                                                                                                    |   |
| OK Cancel                                                                                                    |   |

13. Select the zone **Restricted Sites**. Click on the button **Custom level** as seen below.

| Internet Options 🔹 👔 🔀                                         |
|----------------------------------------------------------------|
| General Security Privacy Content Connections Programs Advanced |
|                                                                |
| Select a zone to view or change security settings.             |
| 🥥 😴 🗸 🚫                                                        |
| Internet Local intranet Trusted sites Restricted sites         |
| Restricted sites This zone is for websites that might          |
| damage your computer or your files.                            |
|                                                                |
| Security level for this zone                                   |
| Allowed levels for this zone: High                             |
| - High                                                         |
| content                                                        |
| - Maximum safeguards<br>- Less secure features are disabled    |
|                                                                |
|                                                                |
| <u>Custom level</u> <u>D</u> efault level                      |
| Reset all zones to default level                               |
|                                                                |
| OK Cancel Apply                                                |

14. This opens up another window as seen below. Scroll down to Scripting. Click Enable for the option titled Allow status bar updates via script. Click OK to return to the Security tab.

| Security Settings - Internet Zone                                                                                      |        |
|----------------------------------------------------------------------------------------------------|--------|
| Settings                                                                                                    |        |
| <ul> <li>Disable</li> <li>Enable</li> <li>Prompt</li> <li>Scripting</li> </ul>                                         | ^      |
| Active scripting     Disable     Enable     Prompt                                                                     |        |
| Allow Programmatic clipboard access     Disable     Enable     Prompt                                                  |        |
| Allow status bar updates via script     Disable     Enable     Allow websites to prompt for information using scripted | uind.  |
| *Takes effect after you restart Internet Explorer                                                                      | >      |
| Reset custom settings                                                                                                  |        |
| Reset to: Medium-high (default)                                                                                        | set    |
| ОК                                                                                                    | Cancel |

15. Select the **Trusted sites** zone indicated by the green check mark (shown below):

| Internet Options                                                                                                    |
|----------------------------------------------------------------------------------------------------|
| General Security Privacy Content Connections Programs Advanced                                                                                |
|                                                                                                    |
| Select a zone to view or change security settings.                                                                                            |
| 🛛 🔮 😼 🗸 🚫                                                                                                    |
| Internet Local intranet Trusted sites Restricted sites                                                                                        |
| Trusted sites This zone contains websites that you trust not to damage your computer or your files. You have websites in this zone.           |
| Security level for this zone                                                                                                    |
| <b>Custom</b><br>Custom settings.<br>- To change the settings, click Custom level.<br>- To use the recommended settings, click Default level. |
| Custom level Default level                                                                                                    |
| Reset all zones to default level                                                                                                    |
| OK Cancel Apply                                                                                                    |

16. Click the **Sites** button. A new window will open up (shown below).

| Trusted sites                                                                                     | $\mathbf{\overline{X}}$ |  |  |  |
|---------------------------------------------------------------------------------------------------|-------------------------|--|--|--|
| You can add and remove websites from this zon<br>this zone will use the zone's security settings. | e. All websites in      |  |  |  |
| Add this website to the zone:                                                                     |                         |  |  |  |
|                                                                                                   | Add                     |  |  |  |
| Websites:                                                                                         |                         |  |  |  |
| https://secure.emmes.com                                                                          | Remove                  |  |  |  |
|                                                                                                   |                         |  |  |  |
|                                                                                                   |                         |  |  |  |
| Require server verification (https:) for all sites in this zone                                   |                         |  |  |  |
|                                                                                                   |                         |  |  |  |

- Add <u>https://secure.emmes.com</u>, <u>https://pub.emmes.com/</u>, and <u>https://web.emmes.com</u> to your trusted sites by typing in the URLs and clicking Add. The URLs will get listed in the text box entitled Websites.
- 18. Once this is done, click **Close**. This will return you to the **Security** tab.
- 19. Under the section titled **Security level for this zone**, click on the button named **Custom Level** to open a window shown below.

| ecurity Set | tings - Trusted S       | ites Zone      |       |        |
|-------------|-------------------------|----------------|-------|--------|
| Settings    |                         |                |       |        |
| 🛃 Down      | loads                   |                |       | ~      |
| - 🔁 A       | utomatic prompting fo   | or file downlo | ads   |        |
|             | Disable                 |                |       |        |
|             | ) Enable                |                |       |        |
| 1 1 E       | ile download            |                |       |        |
|             | Disable                 |                |       |        |
|             | y Enable                |                |       |        |
|             | Dicable                 |                |       |        |
|             | Fnable                  |                |       |        |
| 2           | Promot                  |                |       |        |
| 🕺 Enabl     | e .NET Framework se     | tup            |       |        |
| 0 D         | isable                  |                |       |        |
| 📀 E         | nable                   |                |       |        |
| 📄 Java      | VM                      |                |       |        |
| 1           | ava nermissions         |                |       |        |
|             |                         |                |       |        |
| *Takes eth  | ect after you restart : | Internet Expl  | lorer |        |
| Reset custo | m settings              |                |       |        |
| Reset to:   | Medium (default)        |                | ~     | Reset  |
|             |                         |                |       |        |
|             |                         |                |       |        |
|             |                         |                | ОК    | Cancel |
|             |                         | _              |       |        |

20. Under **Downloads**, for the subtitle **Automatic prompting for file downloads** change the setting to **Enable**. When finished, click **OK** to return to the **Internet Options** window.

21. Click on the **General** tab. Under the **Temporary Internet Files** section, click on the button named **Settings** (as shown below). If the option **Every visit to the page** is selected, you are ready to begin using Internet Data Entry System. If it is not already checked, click on the circle. Click **OK** on the **Settings** window. Click **OK** on the **General** tab to close the window.

| Internet Options -                                                                                           |
|----------------------------------------------------------------------------------------------------|
| General Security Content Connections Programs Advanced                                                       |
| Settings ? X                                                                                                 |
| Check for newer versions of stored pages:                                                                    |
| Temporary Internet files folder<br>Current location:D:\WINNT\Profiles\ntimage\Temporary Internet<br>- Files\ |
| Amount of <u>d</u> isk space to use:                                                                         |
|                                                                                                    |
| OK Cancel Apply                                                                                              |

- 22. If you get any of the following messages when trying to log in:
  - a. You are using an internet browser that does not support JavaScript 1.1 and above. Please upgrade your Internet browser and try again.
    - i. Follow steps 1,2,3, 9 and 10 under section 1.0
  - b. You have a popup blocker enabled. Please allow popups from emmes.com and try again.
    - i. Follow step 1,2, 3, 4, 6, 7 and 8 under section 1.0
  - c. Depending on your Internet browser, you may need to modify the Internet Options for Privacy to a setting that does not block cookies. Please modify the settings and try again. Note that we do not store any of your personal information in the cookie.
    - i. Follow step 1,2, 3, 4 and 5 under section 1.0

- *d.* You are using an Internet browser not supported by AdvantageEDC. Please upgrade your internet browser and try again.
  - i. Have Internet Explorer 6.0+ or Firefox 2.0+ or Safari 3.1+ installed on the machine.
- *e.* You are using an Internet browser version not supported by AdvantageEDC. Please upgrade your internet browser and try again.
  - i. Have Internet Explorer 6.0+ or Firefox 2.0+ or Safari 3.1+ installed on the machine.

#### 1.1 For Fire Fox 2.0+ Users:

The following steps must be taken to configure Firefox before accessing AdvantageEDC:

- 1. Open Firefox 2.0+
- 2. Click on **Tools** menu item.
- 3. Access **Options**.
- 4. Click on the **Content** tab.
- 5. Check the checkbox Enable Javascript (shown below).

| Options                                                                                                    |                                                               |                                 |              |                 |          | X                                    |
|----------------------------------------------------------------------------------------------------|---------------------------------------------------------------|---------------------------------|--------------|-----------------|----------|--------------------------------------|
|                                                                                                    |                                                               | ۵.                              |              | 6               |          | <b>ÿ</b> :                           |
| Main                                                                                                    | Tabs                                                          | Content                         | Applications | Privacy         | Security | Advanced                             |
| Ena                                                                                                    | :k pop-up v<br>d įmages a<br>ible <u>J</u> avaSc<br>ible Java | vindows<br>utomatically<br>ript |              |                 |          | Exceptions<br>Exceptions<br>Advanced |
| Fonts &<br><u>D</u> efault                                                                                                    | Colors —<br>font: Tim                                         | es New Rom                      | ian          | ⊻ <u>S</u> ize: | 16 💌     | Advanced                             |
| Languages         Choose your preferred language for displaying pages         Choose your preferred language for displaying pages |                                                               |                                 |              |                 |          |                                      |
| OK Cancel Help                                                                                                    |                                                               |                                 |              |                 |          |                                      |

6. Check the checkbox **Block pop-up Windows** as shown below. Click on the button **Exceptions** to the right of the checkbox.

| Options                               |                                                    |                   |                 |          | ×                                    |
|---------------------------------------|----------------------------------------------------|-------------------|-----------------|----------|--------------------------------------|
|                                       |                                                    |                   | 6               | A        | <b>*</b>                             |
| Main Tat                              | os Content                                         | Applications      | Privacy         | Security | Advanced                             |
| Block pop     Enable Ja     Enable Ja | -up windows<br>jes automatically<br>vaScript<br>wa | ,                 |                 |          | Exceptions<br>Exceptions<br>Adyanced |
| Fonts & Colors                        | ;                                                  |                   |                 |          |                                      |
| Default font:                         | Times New Ror                                      | nan               | ⊻ <u>S</u> ize: | 16 💌     | Advanced                             |
| - Languages —                         |                                                    |                   |                 |          |                                      |
| Choose your p                         | referred langua                                    | ge for displaying | ) pages         |          | Ch <u>o</u> ose                      |
|                                       |                                                    |                   | ок              | Cancel   | <u>H</u> elp                         |

7. This will open up a new window (see below). Add <u>https://secure.emmes.com</u>, <u>https://pub.emmes.com/</u>, and <u>https://web.emmes.com</u> to the exceptions list for the pop-up blocker by typing in the URLs and clicking on **Enable**. The URLs will get listed in the textbox below with a status of enabled. When finished, click **Close** to return to the **Options** window.

| 🥹 Allowed Sites - Pop-ups                                                                                                    |                                           |
|----------------------------------------------------------------------------------------------------|-------------------------------------------|
| You can specify which web sites are allowed to open<br>the exact address of the site you want to allow and<br>Address of web site: | pop-up windows. Type<br>then click Allow. |
|                                                                                                    |                                           |
|                                                                                                    | En <u>a</u> ble                           |
| Site                                                                                                    | Status                                    |
| secure.emmes.com                                                                                                    | Enabled                                   |
|                                                                                                    |                                           |
| Remove Site Remove All Sites                                                                                                    | <u>C</u> lose                             |

8. Click on the button named **Advanced** below the button named **Exceptions**. This will open a new window (shown below). Select the checkbox **Change status bar text**. Click on **OK**.

| Advanced JavaScript Settings 🛛 🛛 🔀 |  |  |
|------------------------------------|--|--|
| Allow scripts to:                  |  |  |
| Move or resize existing windows    |  |  |
| Raise or lower windows             |  |  |
| Disable or replace context menus   |  |  |
| Hide the status bar                |  |  |
| Change status bar text             |  |  |
| OK Cancel <u>H</u> elp             |  |  |

9. Click on the **Privacy** tab. Check the checkbox under **Cookies** subsection titled **Accept cookies from sites** (see below). Click on **OK**:

| Options     |                                     |                                 |                              |                   |          |                                        | X |
|-------------|-------------------------------------|---------------------------------|------------------------------|-------------------|----------|----------------------------------------|---|
| Main        | Tabs                                |                                 |                              | Privacy           | Security | Advanced                               |   |
| History     | p my <u>h</u> istor                 | ry for at leas<br>at I enter in | t 90 🗘                       | days<br>æarch bar |          |                                        |   |
| Cookies     | nember wh                           | at I've <u>d</u> own            | loaded                       |                   |          |                                        |   |
|             | ept cookies<br>Acce <u>p</u> t thii | s from sites<br>rd-party coo    | kies                         |                   |          | Exceptions                             | ] |
| Private I   | ep until: a                         | ask me every                    | time 🔽                       |                   |          | ihow Cookies                           | J |
| Al <u>w</u> | ays clear m<br>me before            | ny private da<br>clearing priv  | ta when I close<br>vate data | Firefox           |          | Se <u>t</u> tings<br>Clear <u>N</u> ow | ] |
|             |                                     |                                 |                              | ок                | Cancel   | Help                                   |   |

10. If you get any of the following messages when trying to log in:

- a. You are using an internet browser that does not support JavaScript 1.1 and above. Please upgrade your Internet browser and try again.
  - Follow steps 1 through 5 under section 1.1
- b. You have a popup blocker enabled. Please allow popups from emmes.com and try again.
  - Follow step 1,2, 3, 4, 6 and 7 under section 1.1
- c. Depending on your Internet browser, you may need to modify the Internet Options for Privacy to a setting that does not block cookies. Please modify the settings and try again. Note that we do not store any of your personal information in the cookie.
  - Follow step 1,2, 3 and 9 under section 1.1
- d. You are using an Internet browser not supported by AdvantageEDC. Please upgrade your internet browser and try again.
  - Have Internet Explorer 6.0+ or Firefox 2.0+ or Safari 3.1+ installed on the machine.
- e. You are using an Internet browser version not supported by AdvantageEDC. Please upgrade your internet browser and try again.
  - Have Internet Explorer 6.0+ or Firefox 2.0+ or Safari 3.1+ installed on the machine.

#### 1.2 For Safari 3.1+ Users:

The following steps must be taken to configure Safari before accessing AdvantageEDC:

- 1. Open Safari.
- 2. Click on the **Edit** menu item.
- 3. Select Preferences.
- 4. Click on the **Security** tab.
- 5. Under the **Web content** section, check the checkbox titled **Enable Javascript**.

| Security                                                                                                    | X |
|----------------------------------------------------------------------------------------------------|---|
| General Appearance Bookmarks Tabs RSS AutoFill Security Advanced                                                                                         |   |
| Fraudulent sites: 🗹 Warn when visiting a fraudulent website<br>A The Google Safe Browsing Service is unavailable.<br>No updates have occurred in 4 days. |   |
| Web content: 🗹 Enable plug-ins                                                                                                    |   |
| Enable Java                                                                                                    |   |
| Enable JavaScript                                                                                                    |   |
| Block pop-up windows                                                                                                    |   |
| Accept cookies: O Always<br>O Never<br>Only from sites you navigate to                                                                                   |   |
| For example, not from advertisers on those sites.                                                                                                    |   |
| Show Cookies                                                                                                    |   |
| Default database maximum size: 5 MB 🛟                                                                                                    |   |
| Show Databases                                                                                                    |   |
| Ask before sending a non-secure form to a secure website                                                                                                 |   |
| (?                                                                                                    | ) |

- 6. Uncheck the checkbox titled **Block pop-up windows**. This is the checkbox right below the checkbox for 5 as shown above.
- 7. Under the section **Accept cookies**, select the radio button titled **Only from sites you navigate to** as shown above. Click on the X on the top right corner of the window to close the window.
- 8. Another way to enable pop-ups is to click on the **Edit** menu and to ensure that the **Block pop-up windows** option does **not** have a check mark next to it as shown below:

| <u>F</u> ile | <u>E</u> dit | View              | History  | <u>B</u> ookmarks | $\underline{W} indow$ | <u>H</u> elp |
|--------------|--------------|-------------------|----------|-------------------|-----------------------|--------------|
|              | Und          | lo                |          |                   | Ctrl+Z                |              |
|              | Red          | lo                |          | Ctr               | l+Shift+Z             |              |
|              | Cut          |                   |          |                   | Ctrl+X                |              |
|              | Cop          | ру                |          |                   | Ctrl+C                |              |
|              | <u>P</u> as  | te                |          |                   | Ctrl+V                |              |
|              | <u>D</u> el  | ete               |          |                   | Del                   |              |
|              | Sele         | ect <u>A</u> ll   |          |                   | Ctrl+A                |              |
|              | Aut          | <u>o</u> Fill Fo  | rm       | Ctrl              | +Shift+A              |              |
|              | Eine         | d                 |          |                   | •                     |              |
|              | <u>S</u> pe  | lling an          | d Gramma | ar                | •                     |              |
|              | Priv         | ate Bro           | wsing    |                   |                       |              |
|              | R <u>e</u> s | et Safar          | i        |                   |                       |              |
|              | Em           | pty Cac           | he       | c                 | trl+Alt+E             |              |
|              | Blo          | ck Pop-           | Up Windo | ws Ctrl           | +Shift+K              |              |
|              | Pre          | fere <u>n</u> ce: | s        |                   | Ctrl+,                |              |

9. To enable viewing of the status bar, click on **View** menu item and select **Show Status Bar** as shown below.

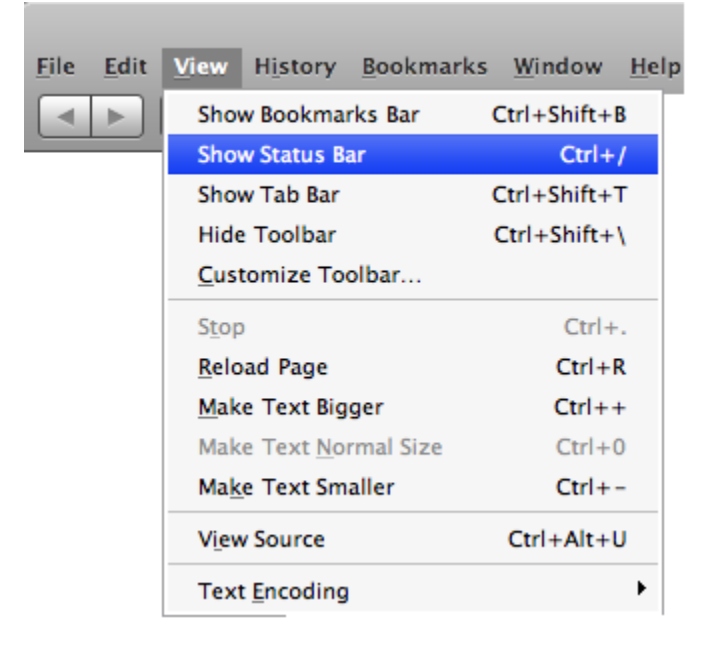

- 9. If you get the following message when trying to log in:
  - a. You are using an internet browser that does not support JavaScript 1.1 and above. Please upgrade your Internet browser and try again.

- Follow steps 1 through 5 under section 1.2
- b. You have a popup blocker enabled. Please allow popups from emmes.com and try again.
  - Follow step 1,2, 3, 4 and 6 or step 8 under section 1.2
- c. Depending on your Internet browser, you may need to modify the Internet Options for Privacy to a setting that does not block cookies. Please modify the settings and try again. Note that we do not store any of your personal information in the cookie.
  - Follow step 1,2, 3, 4 and 7 under section 1.2
- d. You are using an Internet browser not supported by AdvantageEDC. Please upgrade your internet browser and try again.
  - Have Internet Explorer 6.0+ or Firefox 2.0+ or Safari 3.1+ installed on the machine.
- e. You are using an Internet browser version not supported by AdvantageEDC. Please upgrade your internet browser and try again.
  - Have Internet Explorer 6.0+ or Firefox 2.0+ or Safari 3.1+ installed on the machine.

### **1.3** For iPhone/ iPad Users:

The following steps must be taken to configure Safari browser on iPhone/ iPad before accessing AdvantageEDC:

- 1. Click on the **Settings** icon.
- 2. Within Settings, click on the **Safari** menu as shown below.

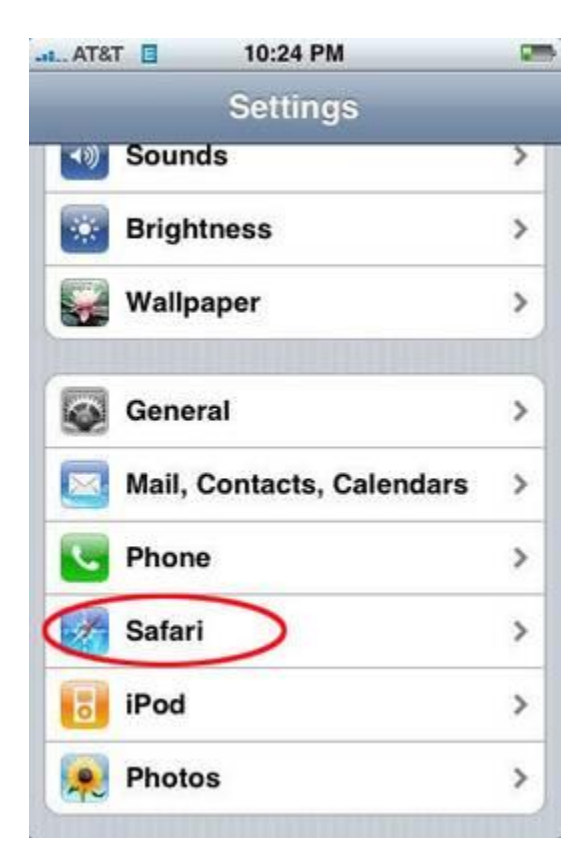

3. Verify that Javascript is ON and Block Pop-ups is OFF as shown below.

| .atl. AT&T  | 6:09 PM         | -            |
|-------------|-----------------|--------------|
| Settings    | Safari          |              |
| General     |                 |              |
| Search Eng  | ine             | Google >     |
| Security    |                 |              |
| JavaScript  | (               |              |
| Plug-Ins    |                 | ON           |
| Block Pop-u | ıps 🤇           | OFF          |
| Accept Coo  | <b>kies</b> Fro | om visited > |
| C           | Clear History   |              |
| c           | lear Cookies    | 5            |

# 1.4 For Google Chrome Users

The following steps must be taken to configure Safari browser on iPhone/ iPad before accessing AdvantageEDC:

1. Click the 3 horizontal lines icon on the far right of the Address bar.

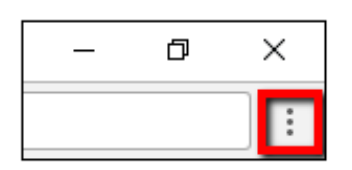

2. Click on Settings,

| New tab              | Ctrl+T         |
|----------------------|----------------|
| New window           | Ctrl+N         |
| New incognito window | Ctrl+Shift+N   |
| Bookmarks            | Þ              |
| Recent Tabs          | •              |
|                      |                |
| Edit                 | Cut Copy Paste |
| Zoom                 | - 100% + []    |
| Save page as         | Ctrl+S         |
| Find                 | Ctrl+F         |
| Print                | Ctrl+P         |
| Tools                | Þ              |
| History              | Ctrl+H         |
| Downloads            | Ctrl+J         |
| Signed in as         |                |
| Settings             |                |
| About Google Chrome  |                |
| Help                 | Þ              |
| Exit                 | Ctrl+Shift+Q   |

On the setting page, scroll to the bottom and click the **Show Advanced Settings** link.

| Disabled                 | e button                               |               |              |
|--------------------------|----------------------------------------|---------------|--------------|
| Show book                | kmarks bar                             |               | -            |
| Font size                |                                        | Medium (Recon | nmended) 👻   |
| Customize                | fonts                                  |               | ,            |
| Page zoon                | n                                      | 100%          | *            |
| arch engine              |                                        |               |              |
| Search eng               | gine used in the address bar           | Google        | *            |
| Manage se                | earch engines                          |               | ,            |
| fault brows              | er                                     |               |              |
| Default bro<br>Make Goog | wser<br>gle Chrome the default browser |               | MAKE DEFAULT |
| startup                  |                                        |               |              |
| O Ope                    | in the New Tab page                    |               |              |
| O Cor                    | ntinue where you left off              |               |              |
| Ope                      | en a specific page or set of pages     |               | ₽            |
|                          |                                        |               |              |

3. Click on **Change proxy settings**.

| System                                                        |     |
|---------------------------------------------------------------|-----|
| Continue running background apps when Google Chrome is closed | ≞ ⊃ |
| Use hardware acceleration when available                      | -   |
| Open proxy settings                                           | Ľ   |

4. Click the Security tab

| Seneral Security Privacy Content Connections                                                     | Programs Advanced |
|--------------------------------------------------------------------------------------------------|-------------------|
| To set up an Internet connection, click Setup.                                                   | Setup             |
| Dial-up and Virtual Private Network settings                                                     |                   |
|                                                                                                  | Add               |
|                                                                                                  | Add VPN           |
|                                                                                                  | Remove            |
| Choose Settings if you need to configure a proxy server for a connection.                        | Settings          |
| Never dial a connection                                                                          |                   |
| <ul> <li>Dial whenever a network connection is not pres</li> </ul>                               | ent               |
| Always dial my default connection                                                                |                   |
| Current None                                                                                     | Set default       |
| Local Area Network (LAN) settings                                                                |                   |
| LAN Settings do not apply to dial-up connections.<br>Choose Settings above for dial-up settings. | LAN settings      |
|                                                                                                  |                   |
|                                                                                                  |                   |
| ОКС                                                                                              | ancel Apply       |

5. Click Trusted Sites icon

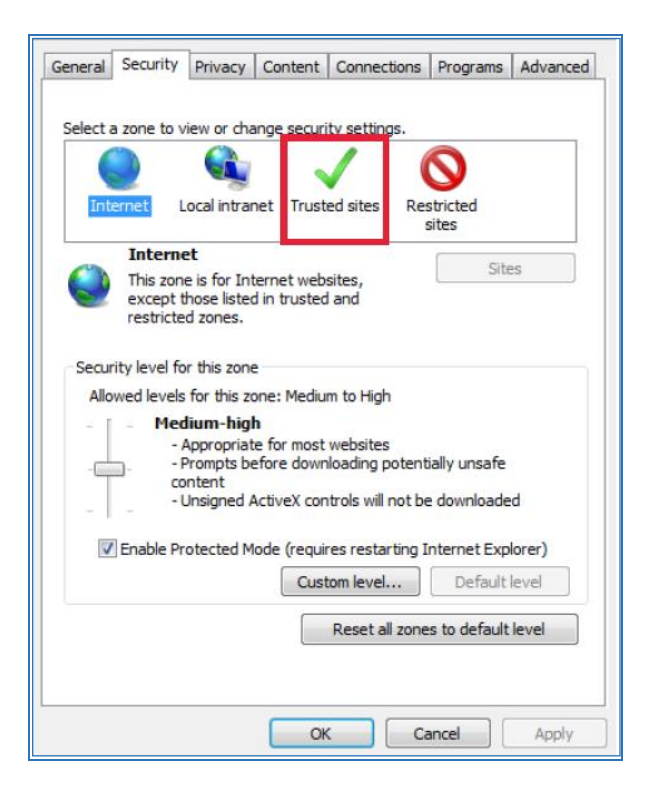

6. Click Sites.

| <b>G</b>                                                                                                    | Internet Properties ? ×                                                                                                    |  |  |
|----------------------------------------------------------------------------------------------------|----------------------------------------------------------------------------------------------------|--|--|
| General                                                                                                    | Security Privacy Content Connections Programs Advanced                                                                         |  |  |
| Select a                                                                                                    | zana to view or change sequrity settings                                                                                       |  |  |
| Jelectia                                                                                                    |                                                                                                    |  |  |
|                                                                                                    | / 🔍 🗸 💟                                                                                                    |  |  |
| Inte                                                                                                    | rnet Local intranet Trusted sites Restricted sites                                                                             |  |  |
|                                                                                                    | Trusted sites                                                                                                    |  |  |
|                                                                                                    | This zone contains websites that you<br>trust not to damage your computer or<br>your files.<br>You have websites in this zone. |  |  |
| Securi                                                                                                    | ty level for this zone                                                                                                    |  |  |
| Allov                                                                                                    | Allowed levels for this zone: All                                                                                              |  |  |
| Prompts before downloading potentially unsafe     content     Unsigned ActiveX controls will not be downloaded |                                                                                                    |  |  |
|                                                                                                    | Enable Protected Mode (requires restarting Internet Explorer)                                                                  |  |  |
|                                                                                                    | Custom level Default level                                                                                                    |  |  |
|                                                                                                    | Reset all zones to default level                                                                                               |  |  |
| 🚺 So                                                                                                    | me <u>settings</u> are managed by your system administrator.                                                                   |  |  |
|                                                                                                    | OK Cancel Apply                                                                                                    |  |  |

7. Enter the URL of each of the Emmes sites to the Trusted Sites and click **Add** after each, <u>https://secure.emmes.com</u>, <u>https://pub.emmes.com/</u>, and <u>https://web.emmes.com</u>.

| Trusted sites                                                                                                    | ×      |
|----------------------------------------------------------------------------------------------------|--------|
| You can add and remove websites from this zone. All websites in this zone will use the zone's security settings. |        |
| Add this website to the zone:                                                                                    |        |
|                                                                                                    | Add    |
| Websites:                                                                                                    |        |
| https://*.emmes.com                                                                                              | Remove |
| https://pub.emmes.com<br>https://web.emmes.com                                                                   |        |
| https://webrenniestean                                                                                           |        |
| Require server verification (https:) for all sites in this zone                                                  |        |
|                                                                                                    | Qlose  |

8. Click Close > OK.